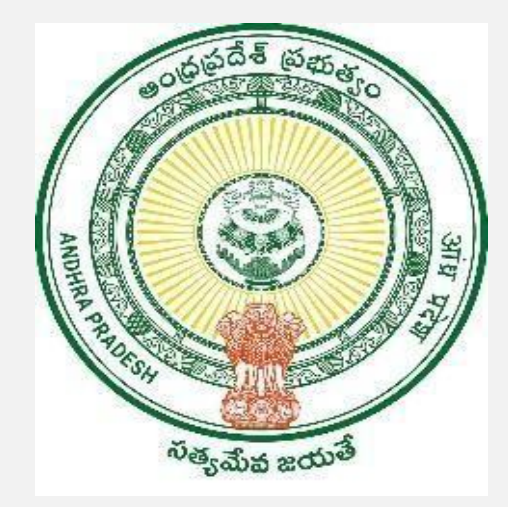

### **GOVERNMENT OF ANDHRA PRADESH**

#### **GVWV & VSWS DEPARTMENT**

Auto Nagar, Vijayawada

# HRMS Transfer Module User Manual

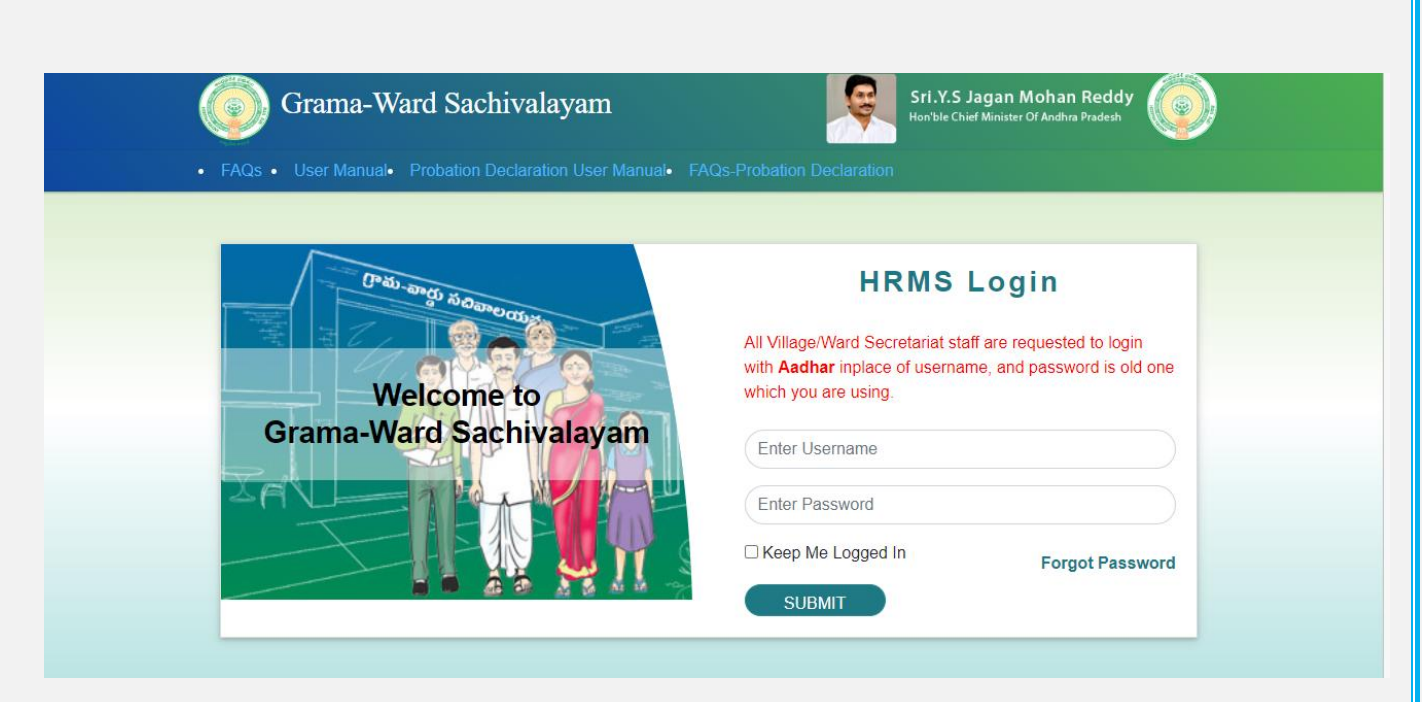

Login to the HRMS website with your designated user id and password. https://gramawardsachivalayam.ap.gov.in/GSWSLMS/Login

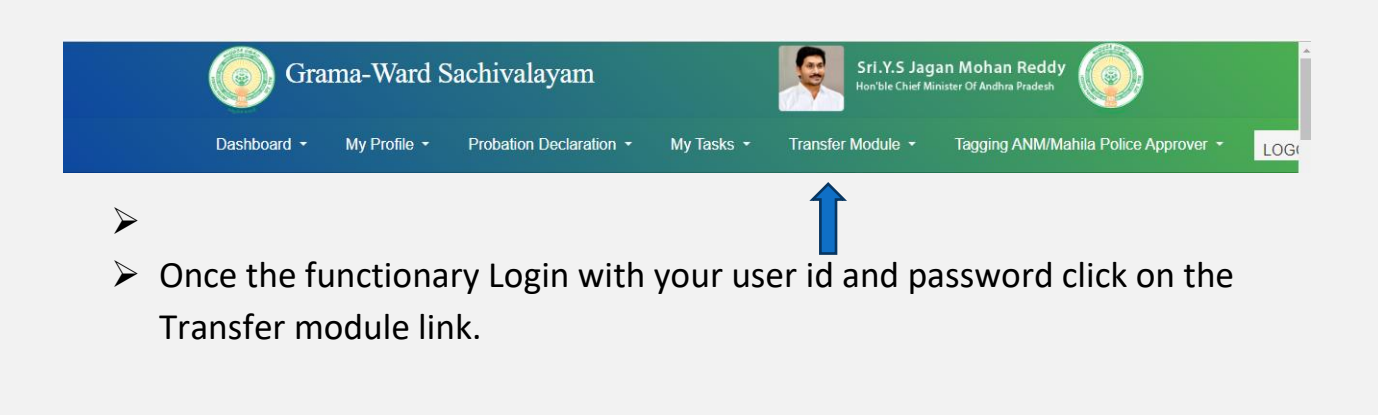

|                         |             | Transfer Request Application |              |                  |             |               |  |  |
|-------------------------|-------------|------------------------------|--------------|------------------|-------------|---------------|--|--|
| Employee Details        |             |                              |              |                  |             |               |  |  |
| Employee Name           | Designation | CFMS ID                      | Position ID  | Secertariat name | Mandal Name | District Name |  |  |
| SHABEENA BEGUM MOHAMMAD | DA          | 14836341 10690685-D          |              | PULLURU2         | MYLAVARAM   | KRISHNA       |  |  |
| Transfer type*          | District*   |                              | Transfer Gro | unds*            |             |               |  |  |
| -Select-                | Select      | Select 🗸                     |              | ~                |             |               |  |  |

Once the functionary clicks on the transfer module tab the functionary can view the transfer request application as seen above.

|                  | Employee Details                                                                                                    |                                                                                       | Transfe                                                       | r Request Ap                                                                      | oplication                                                                                                    |                                                                                                    |                                                                               |     |
|------------------|----------------------------------------------------------------------------------------------------|---------------------------------------------------------------------------------------|---------------------------------------------------------------|-----------------------------------------------------------------------------------|----------------------------------------------------------------------------------------------------|----------------------------------------------------------------------------------------------------|-------------------------------------------------------------------------------|-----|
|                  | Employee Details                                                                                                    | Designation                                                                           |                                                               | Position ID                                                                       | Secontariat name                                                                                                    | Mandal Namo                                                                                             | District Nome                                                                 |     |
|                  |                                                                                                    | Designation                                                                           | Crivis id                                                     | Position ID                                                                       | Secertariat hame                                                                                                    |                                                                                                    | District Name                                                                 |     |
|                  | SHABEENA BEGUM MOHAMMAD                                                                                                    | DA                                                                                    | 14836341                                                      | 10690685-DA                                                                       | PULLURU2                                                                                                    | MYLAVARAM                                                                                               | KRISHNA                                                                       |     |
|                  | Transfer type*                                                                                                    | District*                                                                             |                                                               | Transfer Gro                                                                      | ounds*                                                                                                    |                                                                                                    |                                                                               |     |
|                  | -Select-                                                                                                    | Select                                                                                |                                                               | Select                                                                            | - 1                                                                                                    |                                                                                                    |                                                                               |     |
|                  | Within District                                                                                                    |                                                                                       |                                                               |                                                                                   |                                                                                                    |                                                                                                    |                                                                               |     |
|                  |                                                                                                    |                                                                                       |                                                               |                                                                                   |                                                                                                    |                                                                                                    |                                                                               |     |
|                  |                                                                                                    |                                                                                       |                                                               |                                                                                   |                                                                                                    |                                                                                                    |                                                                               |     |
|                  |                                                                                                    |                                                                                       |                                                               |                                                                                   |                                                                                                    |                                                                                                    |                                                                               |     |
|                  |                                                                                                    |                                                                                       |                                                               |                                                                                   |                                                                                                    |                                                                                                    |                                                                               |     |
|                  |                                                                                                    |                                                                                       |                                                               |                                                                                   |                                                                                                    |                                                                                                    |                                                                               |     |
|                  |                                                                                                    |                                                                                       |                                                               |                                                                                   |                                                                                                    |                                                                                                    |                                                                               |     |
| ≻ The            | Functionary can op                                                                                                    | ot the T                                                                              | ransfe                                                        | r 1). Wi                                                                          | thin Distr                                                                                                    | ict 2) Int                                                                                              | er Distri                                                                     | ct. |
| > The            | Functionary can op                                                                                                    | ot the Ti                                                                             | ransfe                                                        | r 1). Wi                                                                          | thin Distr                                                                                                    | rict 2) Int                                                                                             | er Distri                                                                     | ct. |
| ≻ The            | Functionary can op                                                                                                    | ot the Ti                                                                             | ransfe                                                        | r 1). Wi                                                                          | thin Distr                                                                                                    | rict 2) Int                                                                                             | er Distri<br>Mohan Reddy<br>ter Of Andhra Pradesh                             | ct. |
| > The            | Functionary can op                                                                                                    | ivalayam                                                                              | ransfei                                                       | r 1). Wi                                                                          | thin Distr                                                                                                    | Fict 2) Int                                                                                             | er Distri<br>Mohan Reddy<br>ter Of Andhra Pradesh                             | сt. |
| ► The            | Functionary can op<br>Grama-Ward Sach                                                                                                    | ot the Tr<br>ivalayam                                                                 | ransfei<br>My Tasks                                           | r 1). Wi                                                                          | thin Distr<br>MM/Mahila Police A<br>User : 10690                                                                        | Fict 2) Int                                                                                             | er Distri<br>Mohan Reddy<br>ter Of Andhra Pradesh                             | ct. |
| ► The            | Functionary can op<br>Grama-Ward Sach                                                                                                    | ot the Tr<br>ivalayam<br>ion Declaration •<br>Secreta                                 | ransfei<br>My Tasks                                           | r 1). Wi                                                                          | thin Distr                                                                                                    | Fict 2) Int<br>Sri.Y.S Jagar<br>Honble Chief Minist<br>opprover *<br>685-DA                             | er Distri<br>Mohan Reddy<br>ter Of Andhra Pradezh                             | ct. |
| ► The            | Functionary can op<br>Grama-Ward Sach                                                                                                    | ot the Tr<br>ivalayam                                                                 | My Tasks<br>Intiat PULLURU<br>Transfel                        | r 1). Wi<br>Tagging A<br>2<br>r Request Ap                                        | thin Distr<br>MM/Mahila Police A<br>User : 10690                                                                        | Fict 2) Int<br>Sri.Y.S Jagar<br>Honble Chief Minis<br>oprover *<br>685-DA                               | er Distri<br>Mohan Reddy<br>ter Of Andhra Pradeah                             | сt. |
| ➤ The            | Functionary can op<br>Grama-Ward Sach<br>Ashboard My Profile Probati<br>Mandal : MYLAVARAM                                                                                    | ot the T<br>ivalayam                                                                  | My Tasks<br>Iniat PULLURU<br>Transfer                         | r 1). Wi<br>Tagging A<br>2<br>r Request Ap                                        | thin Distr<br>NM/Mahila Police A<br>User : 10690<br>oplication                                                          | Fict 2) Int<br>Sri.Y.S Jagar<br>Henble Chief Minis<br>opprover *<br>685-DA                              | er Distri<br>Mohan Reddy<br>ter Of Andhra Pradeah                             | ct. |
| ➤ The            | Functionary can op<br>Grama-Ward Sach<br>ashboard * My Profile * Probati<br>Mandal : MYLAVARAM                                                                                | ot the T<br>ivalayam<br>ion Declaration *<br>Secreta                                  | My Tasks<br>Iniat PULLURU<br>Transfei<br>CFMS ID              | r 1). Wi<br>Tagging A<br>2<br>r Request Ap<br>Position ID                         | thin Distr<br>thin Distr<br>www.mailla Police A<br>User : 10690<br>oplication                                           | Fict 2) Int<br>Srl.Y.S Jagar<br>Honble Chief Minis<br>Opprover •<br>685-DA                              | er District Name                                                              | ct. |
| ► The            | Functionary can op<br>Grama-Ward Sach<br>Pashboard * My Profile * Probati<br>Mandal : MYLAVARAM<br>Employee Details<br>Employee Name<br>SHABEENA BEGUM MOHAMMAD               | ot the Tr<br>ivalayam<br>ion Declaration<br>Secreta<br>Designation<br>DA              | My Tasks<br>rriat PULLURU<br>Transfer<br>CFMS ID<br>14836341  | r 1). Wit<br>Tagging A<br>r Request Ap<br>Position ID<br>10690685-DA              | thin Distr<br>thin Distr<br>www.mahila Police A<br>User : 10690<br>oplication<br>Secertariat name<br>PULLURU2           | Fict 2) Int<br>Sri.Y.S Jagar<br>Monible Chief Minist<br>oprover *<br>685-DA<br>Mandal Name<br>MyLAVARAM | er Distri<br>Mohan Reddy<br>ter Of Andhra Pradesh                             | ct. |
| ► The            | Functionary can op<br>Grama-Ward Sach<br>ashboard  My Profile Probati<br>Mandal : MYLAVARAM<br>Employee Details<br>Employee Name<br>SHABEENA BEGUM MOHAMMAD<br>Transfer type* | ivalayam<br>ion Declaration<br>Designation<br>DA<br>District*                         | My Tasks<br>wiat PULLURU<br>Transfel<br>CFMS ID<br>14836341   | r 1). Wit<br>Tagging A<br>2<br>r Request Ap<br>10690685-DA<br>Transfer Gro        | thin Distr<br>thin Distr<br>NM/Mahila Police A<br>User : 10690<br>oplication<br>Secertariat name<br>PULLURU2<br>ounds*  | Fict 2) Int<br>Sri.Y.S Jagan<br>Henble Chief Minis<br>Opprover *<br>685-DA<br>Mandal Name<br>MyLAVARAM  | er Distri<br>Mohan Reddy<br>ter Of Andhra Pradesh<br>District Name<br>KRISHNA | ct. |
| ➤ The rict : NTR | Functionary can op<br>Grama-Ward Sach<br>ashboard My Profile Probat<br>Mandal : MYLAVARAM<br>Employee Details<br>Employee Name<br>SHABEENA BEGUM MOHAMMAD<br>Transfer type*   | ot the To<br>ivalayam<br>ion Declaration<br>Secreta<br>Designation<br>DA<br>District* | My Tasks<br>Inflat PULLURU<br>Transfer<br>CFMS ID<br>14836341 | r 1). With<br>r 1). With<br>r 1). With<br>r 1000000000000000000000000000000000000 | thin Distr<br>thin Distr<br>www.Mahila Police A<br>User : 10690<br>oplication<br>Secertariat name<br>PULLURU2<br>ounds* | Fict 2) Int<br>Srl.Y.S Jagar<br>Honble Chief Minis<br>685-DA<br>Mandal Name<br>MYLAVARAM                | er Distri<br>Mohan Reddy<br>ter Of Andhra Pradesh<br>District Name<br>KRISHNA | ct. |

If the Functionary opted for within the district, then the district will be hidden and the functionary can select the Transfer grounds on the following 1) Mutual 2) Spouse 3) Medical 4) Widow 5) Single women.

# ≻ 1) Mutual

|                |                                    |                                         |                |                 |                                                    | Hon'ble Chief Minister | Of Andhra Pradesh |
|----------------|------------------------------------|-----------------------------------------|----------------|-----------------|----------------------------------------------------|------------------------|-------------------|
|                | Dashboard 🔻 My Profile 👻 Prob      | tion Declaration                        | My Task        | s 👻 Tagging     | ANM/Mahila Police Ap                               | oprover 👻              | LOG               |
| District : NTR | Mandal : MYLAVARAM                 | Secretariat PULLURU2 User : 10690685-DA |                |                 |                                                    |                        |                   |
|                |                                    |                                         | Transfer       | · Request Ar    | pplication                                         |                        |                   |
|                | Employee Details                   |                                         |                |                 |                                                    |                        |                   |
|                | Employee Name                      | Designation                             | CFMS ID        | Position ID     | Secertariat name                                   | Mandal Name            | District Name     |
|                | SHABEENA BEGUM MOHAMMAD            | DA                                      | 14836341       | 10690685-DA     | PULLURU2                                           | MYLAVARAM              | KRISHNA           |
|                | Transfer type*                     | District*                               |                | Transfer Gro    | ounds*                                             |                        |                   |
|                | Within District 🗸                  | KRISHNA                                 |                | ~ Mutual        | ~                                                  |                        |                   |
|                | *1. Upload NoDues certificate from | MPDO/Muncipa                            | l Commisione   |                 | Choose File No file ch<br>Jpload *pdf file size le | osen<br>ess than 1MB   |                   |
|                | *2. Enter the CFMS ID of the emplo | yee with whom n                         | nutual transfe | r is to be made |                                                    | Preview                |                   |
|                | *3. Selection under Recruitment no | tification                              |                | S               | elect 🗸                                            |                        |                   |
|                | *4. Selection list rank            |                                         |                |                 |                                                    |                        |                   |

If the functionary opted for the Mutual transfer then the screen will visible as shown in the above screenshot

|                | Grama-Ward Sac                                                                                                    | hivalayam                                          |                             | FI.Y.S. Jagan Mohan Reddy<br>Hor/ble Chief Manister Of Andhra Pradesh |                                                              |                                             |               |  |  |
|----------------|----------------------------------------------------------------------------------------------------|----------------------------------------------------|-----------------------------|-----------------------------------------------------------------------|--------------------------------------------------------------|---------------------------------------------|---------------|--|--|
| District : NTR | Dashboard Y My Profile Y Prob<br>Mandal : MYLAVARAM                                                                                     | ation Declaration ▼<br>Secretar                    | My Task:<br>riat PULLURU    | s Tagging                                                             | ANM/Mahila Police Ap<br>User : 106906                        | oprover 👻                                   | L             |  |  |
|                | Employee Details                                                                                                    |                                                    | Transfei                    | r Request Ap                                                          | oplication                                                   |                                             |               |  |  |
|                | Employee Name                                                                                                    | Designation                                        | CFMS ID                     | Position ID                                                           | Secertariat name                                             | Mandal Name                                 | District Name |  |  |
|                | SHABEENA BEGUM MOHAMMAD                                                                                                    | DA                                                 | 14836341                    | 10690685-DA                                                           | PULLURU2                                                     | MYLAVARAM                                   | KRISHNA       |  |  |
|                | Transfer type*                                                                                                    | District*                                          |                             | Transfer Gro                                                          | ounds*                                                       |                                             |               |  |  |
|                | Within District 🗸                                                                                                    | KRISHNA                                            |                             | ~ Mutual                                                              | ~                                                            |                                             |               |  |  |
|                | *1. Upload NoDues certificate fron<br>*2. Enter the CFMS ID of the empl<br>*3. Selection under Recruitment n<br>*4. Selection list rank | n MPDO/Muncipal<br>oyee with whom m<br>otification | Commisione<br>utual transfe | r<br>r is to be made                                                  | Choose File HRMS Tra<br>Upload *pdf file size le<br>Select * | ansferFRS_v3.pdf<br>ess than 1MB<br>Preview |               |  |  |

| Grama-Ward S                                                                                       | achivalayan                                                | n                               |                          | Ģ                                                            | Srl.Y.S Jagan M<br>Hon'ble Chief Minister | Mohan Reddy   |
|----------------------------------------------------------------------------------------------------|------------------------------------------------------------|---------------------------------|--------------------------|--------------------------------------------------------------|-------------------------------------------|---------------|
| Dashboard ▼ My Profile ▼ F                                                                         | robation Declaration                                       | - My Task                       | s 🔹 Tagging              | ANM/Mahila Police Ap                                         | oprover -                                 | LOGO          |
| Employee Details                                                                                   |                                                            | Transfe                         | r Request Ap             | oplication                                                   |                                           |               |
| Employee Name                                                                                      | Designation                                                | CFMS ID                         | Position ID              | Secertariat name                                             | Mandal Name                               | District Name |
| SHABEENA BEGUM MOHAMM                                                                              | AD DA                                                      | 14836341                        | 10690685-DA              | PULLURU2                                                     | MYLAVARAM                                 | KRISHNA       |
| Transfer type*                                                                                     | District*                                                  |                                 | Transfer Gro             | ounds*                                                       |                                           |               |
| Within District                                                                                    | KRISHNA                                                    |                                 | ~ Mutual                 | v                                                            |                                           |               |
| *1. Upload NoDues certificate<br>*2. Enter the CFMS ID of the er<br>*3. Selection under Recruitmer | from MPDO/Muncipa<br>nployee with whom r<br>t notification | al Commisione<br>nutual transfe | er []<br>r is to be made | Choose File No file ch<br>Upload file uploaded :<br>Select Y | osen<br>successfully<br>Preview           |               |
| *4. Selection list rank                                                                            |                                                            |                                 |                          |                                                              |                                           |               |

- The functionary needs to upload the No Due certificate from the concerned authority MPDO/Municipal Commissioner. This will be applicable to all the functionaries who are willing the transfers.
- Please click on the choose file option once you select the file click on the upload. Once the file is uploaded the functionary can view the file upload successfully message.

|                                    |               | Transf       | er Request A      | pplication                                         |                     |               |  |  |  |
|------------------------------------|---------------|--------------|-------------------|----------------------------------------------------|---------------------|---------------|--|--|--|
| Employee Details                   |               |              |                   |                                                    |                     |               |  |  |  |
| Employee Name                      | Designation   | CFMS ID      | Position ID       | Secertariat name                                   | Mandal Name         | District Name |  |  |  |
| SHABEENA BEGUM MOHAMMAD            | DA            | 14836341     | 10690685-DA       | PULLURU2                                           | MYLAVARAM           | KRISHNA       |  |  |  |
| Transfer type*                     | District*     |              | Transfer G        | rounds*                                            |                     |               |  |  |  |
| Within District ~                  | KRISHNA       |              | ~ Mutual          | ~                                                  |                     |               |  |  |  |
| *1. Upload NoDues certificate fron | n MPDO/Muncip | al Commisior | ner               | Choose File No file cho<br>Upload file uploaded su | osen<br>uccessfully |               |  |  |  |
| *2. Enter the CFMS ID of the emplo | yee with whom | nutual trans | fer is to be made | 14884566                                           | Preview             |               |  |  |  |
| *3. Selection under Recruitment no | otification   |              |                   | Select ¥                                           |                     |               |  |  |  |
| *4. Selection list rank            |               |              |                   |                                                    |                     |               |  |  |  |
| Mutual Employee Details            |               |              |                   |                                                    |                     |               |  |  |  |
|                                    | Designation   | CFMS ID      | Position ID       | Secertariat name                                   | Mandal Name         | District Name |  |  |  |
| Employee Name                      |               |              |                   |                                                    |                     |               |  |  |  |

Now the functionary needs to enter the CFMS number of the mutual transfer person and then click on the preview. The functionary can view the mutual person details such as Name, Designation CFMS id, and other required details.

| Transfer Request Application                                                                                                    |                                                |                                                   |                                 |                                                          |                        |               |  |  |  |  |
|----------------------------------------------------------------------------------------------------|------------------------------------------------|---------------------------------------------------|---------------------------------|----------------------------------------------------------|------------------------|---------------|--|--|--|--|
| nployee Details                                                                                                    |                                                |                                                   |                                 |                                                          |                        |               |  |  |  |  |
| Employee Name                                                                                                    | Designation                                    | CFMS ID                                           | Position ID                     | Secertariat name                                         | Mandal Name            | District Name |  |  |  |  |
| SHABEENA BEGUM MOHAMMAD                                                                                                    | DA                                             | 14836341                                          | 10690685-DA                     | PULLURU2                                                 | MYLAVARAM              | KRISHNA       |  |  |  |  |
| Transfer type*                                                                                                    | District*                                      |                                                   | Transfer G                      | irounds*                                                 |                        |               |  |  |  |  |
| Within District 🗸 🗸                                                                                                    | KRISHNA                                        |                                                   | ~ Mutual                        | ~                                                        |                        |               |  |  |  |  |
| *1. Upload NoDues certificate fro                                                                                                    | n MPDO/Muncipa                                 | Choose File No file cho<br>Upload file uploaded s | osen<br>uccessfully             |                                                          |                        |               |  |  |  |  |
| *2. Enter the CEMS ID of the empl                                                                                                    | ovee with whom i                               | 14884566                                          | ade 14884566 Preview            |                                                          |                        |               |  |  |  |  |
| *2. Enter the CFMS ID of the empl<br>*3. Selection under Recruitment n                                                                        | oyee with whom i                               | mutual transf                                     | er is to be made                | 14884566<br>Select 🗸                                     | Preview                |               |  |  |  |  |
| *2. Enter the CFMS ID of the empl<br>*3. Selection under Recruitment n<br>*4. Selection list rank                                             | oyee with whom i                               | nutual transf                                     | er is to be made                | 14884566<br>Select →<br>Select                           | Preview                |               |  |  |  |  |
| *2. Enter the CFMS ID of the empl<br>*3. Selection under Recruitment n<br>*4. Selection list rank<br>Mutual Employee Details                  | oyee with whom i                               | mutual transf                                     | er is to be made                | 14884566           Select           2019           2020  | Preview                |               |  |  |  |  |
| *2. Enter the CFMS ID of the empl<br>*3. Selection under Recruitment n<br>*4. Selection list rank<br>Mutual Employee Details<br>Employee Name | oyee with whom i<br>otification<br>Designation | cFMS ID                                           | er is to be made<br>Position ID | 14884566<br>Select ~<br>2019<br>2020<br>Secertariat name | Preview<br>Mandal Name | District Name |  |  |  |  |

The functionary needs to select the Recruitment notification year 2019 or 2020.

| Employee Details                                                                                                    |                                           |                                                           |                                |                   |                                                                                                   |                                               | 1       |
|----------------------------------------------------------------------------------------------------|-------------------------------------------|-----------------------------------------------------------|--------------------------------|-------------------|---------------------------------------------------------------------------------------------------|-----------------------------------------------|---------|
| Employee Name                                                                                                    |                                           | Designation                                               | CFMS ID                        | Position ID       | Secertariat name                                                                                  | Mandal Name                                   | Distric |
| SHABEENA BEGUM MO                                                                                                    | HAMMAD                                    | DA                                                        | 14836341                       | 10690685-DA       | PULLURU2                                                                                          | MYLAVARAM                                     | KRISH   |
| Transfer type*                                                                                                    |                                           | District*                                                 |                                | Transfer Gr       | ounds*                                                                                            |                                               |         |
|                                                                                                    |                                           | KDICUNIA                                                  |                                | Manual            |                                                                                                   |                                               |         |
| Within District<br>*1. Upload NoDues cert<br>*2. Enter the CFMS ID of<br>*3. Selection under Reci                                                                       | ificate from<br>f the emplo               | MPDO/Muncip<br>yee with whom                              | oal Commisior<br>mutual transf | fer is to be made | Choose File No file ch<br>Upload file uploaded s<br>14884566<br>2019                              | osen<br>uccessfully<br>Preview                |         |
| Within District<br>*1. Upload NoDues cert<br>*2. Enter the CFMS ID o<br>*3. Selection under Recr<br>*4. Selection list rank<br>Mutual Employee Detail                   | ificate from<br>f the emplo<br>uitment no | MPDO/Muncip<br>yee with whom<br>tification                | al Commisior<br>mutual transi  | fer is to be made | Choose File No file ch<br>Upload file uploaded s<br>148845566<br>2019 V                           | osen<br>uccessfully<br><b>Preview</b>         |         |
| Within District<br>*1. Upload NoDues cert<br>*2. Enter the CFMS ID of<br>*3. Selection under Recr<br>*4. Selection list rank<br>Mutual Employee Detail<br>Employee Name | ificate from<br>f the emplo<br>uitment no | MPDO/Muncip<br>yee with whom<br>tification<br>Designation | oal Commision<br>mutual transf | fer is to be made | Choose File No file ch<br>Upload file uploaded s<br>14884566<br>2019 V<br>123<br>Secertariat name | osen<br>uccessfully<br>Preview<br>Mandal Name | Distric |

> Now the functionary needs to enter their selection Rank.

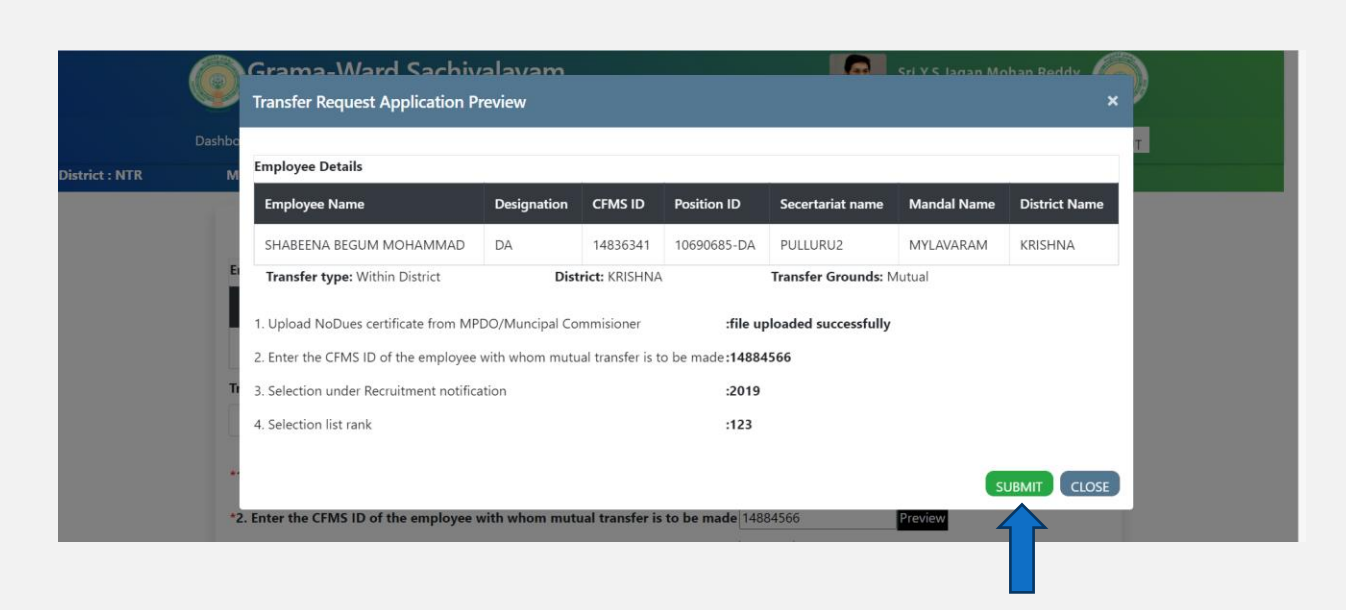

Once enter the selection rank than click on the preview. Now the functionary can view the entered details of the mutual transfer. If the enter details are proper then click on the submit button.

|                |                    | Grama-Ward Sachiv<br>Transfer Request Application Pr                                                        | uat.gramawar<br>Are you sure wa                 | <b>dsachivalayam.a</b><br>nt to submit ?               | р.gov.in says<br>ок                      | Cancel                                              | Sri Y S Jagan Mo | han Reddy 🖉 🗶 |  |  |
|----------------|--------------------|----------------------------------------------------------------------------------------------------|-------------------------------------------------|--------------------------------------------------------|------------------------------------------|-----------------------------------------------------|------------------|---------------|--|--|
| District : NTR | Dashbo<br><b>M</b> | Employee Details                                                                                            |                                                 |                                                        |                                          |                                                     |                  |               |  |  |
|                |                    | Employee Name                                                                                               | Designation                                     | CFMS ID                                                | Position ID                              | Secertariat name                                    | Mandal Name      | District Name |  |  |
|                |                    | SHABEENA BEGUM MOHAMMAD                                                                                     | DA                                              | 14836341                                               | 10690685-DA                              | PULLURU2                                            | MYLAVARAM        | KRISHNA       |  |  |
|                | E                  | Transfer type: Within District 1. Upload NoDues certificate from MPI 2. Enter the CFMS ID of the employee v | <b>Dist</b><br>DO/Muncipal Co<br>with whom mutu | <b>rict:</b> KRISHNA<br>mmisioner<br>al transfer is to | <b>:file up</b><br>be made <b>:14884</b> | Transfer Grounds: N<br>ploaded successfully<br>1566 | lutual           |               |  |  |
|                | Т                  | 3. Selection under Recruitment notifica                                                                     | tion                                            |                                                        | :2019                                    |                                                     |                  |               |  |  |
|                |                    | 4. Selection list rank                                                                                      |                                                 |                                                        | :123                                     |                                                     |                  |               |  |  |
|                | *                  |                                                                                                    |                                                 |                                                        |                                          |                                                     | s                |               |  |  |

Now the system will prompt an alert message as are you sure want to submit. If all the entered details are perfect please click on the OK button.

| uat.gramawardsachivalayam.ap.gov.in says<br>Submitted Success ReferanceID: 1483634189911 |
|------------------------------------------------------------------------------------------|
| OK                                                                                       |
|                                                                                          |
|                                                                                          |
|                                                                                          |

| Employee Name                                                                                                    | Designation                                                   | CFMS ID                                  | Position ID                              | Secertariat name                                                                                  | Mandal Name                                   | District Nan |
|----------------------------------------------------------------------------------------------------|---------------------------------------------------------------|------------------------------------------|------------------------------------------|---------------------------------------------------------------------------------------------------|-----------------------------------------------|--------------|
| SHABEENA BEGUM MOHAMMAD                                                                                                    | DA                                                            | 14836341                                 | 10690685-DA                              | PULLURU2                                                                                          | MYLAVARAM                                     | KRISHNA      |
| Transfer type*                                                                                                    | District*                                                     |                                          | Transfer G                               | rounds*                                                                                           |                                               |              |
| Within District ~                                                                                                    | KRISHNA                                                       |                                          | ~ Mutual                                 | ~                                                                                                 |                                               |              |
| *1. Upload NoDues certificate fror<br>*2. Enter the CFMS ID of the emple<br>*3. Selection under Recruitment n                                                                         | n MPDO/Muncip<br>oyee with whom<br>otification                | oal Commision<br>mutual trans            | ner<br>ifer is to be made                | Choose File No file ch<br>Upload file uploaded s<br>14884566<br>2019 v                            | osen<br>uccessfully<br>Preview                |              |
| *1. Upload NoDues certificate from<br>*2. Enter the CFMS ID of the emplor<br>*3. Selection under Recruitment no<br>*4. Selection list rank<br>Mutual Employee Details                 | n MPDO/Muncip<br>oyee with whom<br>otification                | oal Commision<br>mutual trans            | ner<br>fer is to be made                 | Choose File No file ch<br>Upload file uploaded s<br>14884566<br>2019 V<br>123                     | osen<br>uccessfully<br>Preview                |              |
| *1. Upload NoDues certificate fror<br>*2. Enter the CFMS ID of the emplo<br>*3. Selection under Recruitment no<br>*4. Selection list rank<br>Mutual Employee Details<br>Employee Name | n MPDO/Muncip<br>oyee with whom<br>otification<br>Designation | oal Commision<br>mutual trans<br>CFMS ID | ner<br>ifer is to be made<br>Position ID | Choose File No file ch<br>Upload file uploaded s<br>14884566<br>2019 V<br>123<br>Secertariat name | osen<br>uccessfully<br>Preview<br>Mandal Name | District Nar |

After the reference id message, the Functionary can click on the print option and take a printout of the details. The print out they need to carry at the time of Physical counseling.

## The Following are the other Transfer ground options

## 2) Spouse

| *1. Upload NoDues certificate from MPDO/Muncipal Commisione | Choose File No file chosen                                        |
|-------------------------------------------------------------|-------------------------------------------------------------------|
| *2. Enter the UID of the spouse                             |                                                                   |
| *3. Select type of employee                                 | Select V                                                          |
| *4. Select Department/Organization                          | Select ~                                                          |
| *5. Enter following details of the Spouse                   |                                                                   |
| *5.1. Name                                                  |                                                                   |
| *5.2. Employee ID                                           |                                                                   |
| *5.3. Designation                                           |                                                                   |
| *5.4. Working Location (Enter near by Secretariat code)     |                                                                   |
| *6. Upload Employer authorization letter                    | Choose File No file chosen<br>Upload *pdf file size less than 1MB |
| *7. Upload Marriage Certificate                             | Choose File No file chosen<br>Upload *pdf file size less than 1MB |
| *8. Selection under Recruitment notification                | Select ¥                                                          |
| *9. Selection list rank                                     |                                                                   |
| *10. Select 5 Mandals of your preference :                  |                                                                   |

|                                                            |                         | Tra          | ansfer Request                          | Application                                      |             |               |
|------------------------------------------------------------|-------------------------|--------------|-----------------------------------------|--------------------------------------------------|-------------|---------------|
| Employee Details                                           |                         |              |                                         |                                                  |             |               |
| Employee Name                                              | Designation             | CFMS ID      | Position ID                             | Secertariat name                                 | Mandal Name | District Name |
| BANDI SAIRAM REDDY                                         | VRO                     | 14837802     | 11190368-VRO                            | MALICIA                                          | THONDUR     | YSR KADAPA    |
| Transfer type*                                             | District*               |              | Transfe                                 | r Grounds*                                       |             |               |
| Within District                                            | YSR KAI                 | DAPA         | ~ Spous                                 | e                                                | ~           |               |
| *1. Upload NoDues certific<br>*2. Enter the UID of the spo | ate from MPDO/N<br>ouse | luncipal Com | Choose File<br>Upload file<br>265724514 | No file chosen<br>e uploaded successfully<br>921 |             |               |
|                                                            |                         |              |                                         |                                                  |             |               |
| *3. Select type of employe                                 | 9                       |              | Select ¥                                |                                                  |             |               |
| 3. Select type of employe<br>4. Select Department/Org      | anization               |              | Select V<br>State                       | ~                                                |             |               |

| BANDI SAIRAM REDDY          | VRO              | 14837802      | 11190368-VRO              | MALICIA                                    | THONDUR | YSR KADAPA |
|-----------------------------|------------------|---------------|---------------------------|--------------------------------------------|---------|------------|
| ransfer type*               | District         |               | Transfe                   | r Grounds*                                 |         |            |
| Within District             | ✓ YSR K          | ADAPA         | ∽ Spou                    | se                                         | ~       |            |
| 1. Upload NoDues certific   | ate from MPDO,   | /Muncipal Com | Choose Fil<br>Upload fil  | e No file chosen<br>e uploaded successfu   | ully    |            |
| 2. Enter the UID of the spo | ouse             |               | 265724514                 | 921                                        |         |            |
| 3. Select type of employee  | e                |               | State 🛩                   |                                            |         |            |
| 4. Select Department/Org    | anization        |               | Select                    |                                            | *       |            |
| 5. Enter following details  | of the Spouse    |               | Select<br>State Gove      | rnment                                     |         |            |
| 5.1. Name                   |                  |               | Public Sect               | or Undertaking                             |         |            |
| 5.2. Employee ID            |                  |               | Municipali                | ty                                         |         |            |
| 5.3. Designation            |                  |               | Cooperativ<br>Aided Insti | e Institution<br>tution                    |         |            |
| 5.4. Working Location (En   | ter near by Secr | etariat code) | Central Go<br>Central Un  | vernment Institution<br>iversity           |         |            |
| 6. Upload Employer autho    | orization letter |               | Choose Fil<br>Upload *p   | e No file chosen<br>df file size less than | 1MB     |            |
| 7. Upload Marriage Certif   | icate            |               | Choose Fil<br>Upload      | e No file chosen<br>df file size less than | 1MB     |            |
| 8. Selection under Recruit  | ment notificatio | n             | Select ~                  |                                            |         |            |
| 0 Coloction list work       |                  |               |                           |                                            |         |            |

- Once the functionary opted for the Spouse option they need to enter the following details.
- Upload the no Due certificate from MPDO/Municipal Commissioner
- Enter the Aadhar Number of the Spouse
- Select the type of employee A) State B) Central C) PSU's.
- Select the Department/Organisation from the given dropdown.
- > Name Of the Spouse
- Employee id of the spouse.
- Designation of the Spouse
- Working location (Enter nearby Secretariate code)
- Upload the employer authorization letter belongings to the spouse
- Upload marriage certificate copy
- Select the Year of notification.
- Enter the selection rank.

| *5. Enter following details of    | of the Spouse            |                           |            |   | 1 |
|-----------------------------------|--------------------------|---------------------------|------------|---|---|
| -Select-                          | <u>^</u>                 | Radha ram                 |            |   |   |
| B.KODUR - R                       |                          |                           |            |   |   |
| B.MATTAM - R                      |                          | 1234567                   |            |   |   |
| BADVEL - R                        |                          | Accounts officer          |            |   |   |
| C K DINNE - R                     | uar by Eccretariat code) | 11100215                  |            |   |   |
| CHAKRAYAPETA - R                  | ar by secretariat code)  | 11190313                  |            |   |   |
| CHAPADU - R                       | on letter                | Choose File No file chose | n          |   |   |
| CHENNUR - R                       |                          | Upload file uploaded succ | essfully   |   |   |
| CHINNAMANDEM - R<br>CHITVEL - R   |                          | Choose File No file chose | n          |   |   |
| DUVVUR - R                        |                          | Upload file uploaded succ | essfully   |   |   |
| GALIVEEDU - R                     | notification             | 2019 🛩                    |            |   |   |
| GOPAVARAM - R                     |                          | 122                       |            |   |   |
| JAMMALAMADUGU - U                 |                          | 125                       |            |   |   |
| KADAPA - U                        | eference :               |                           |            |   |   |
| KALASAPADU - R<br>KAMALAPURAM - R | _ 2.Mandal               | 3.Mandal                  | 4.Mandal   |   |   |
| -Select-                          | -Select-                 | ← -Select-                | ∽ -Select- | ~ |   |
| 5.Mandal                          |                          |                           |            |   |   |
| -Select-                          | ~                        |                           |            |   |   |

 After entering all the details of the spouse the functionary needs to choose the 5 Mandals of his/her choice.

Note: The Mandal Selection will be displayed according to the designation of the functionary.

# > 3) Medical.

| Transfer type*             | District*                          | Transfer Grounds*                                       |                         |
|----------------------------|------------------------------------|---------------------------------------------------------|-------------------------|
| Within District            | ✓ KRISHNA                          | ~ Medical                                               | ~                       |
| 1. Upload NoDues certi     | ificate from MPDO/Municipal C      | Ommisioner Choose File No file of Upload *pdf file size | chosen<br>less than 1MB |
| 2. Select Relationship w   | vith Afflicted person              | Select 🗸                                                | ·                       |
| *3. Select Type of Illness |                                    | Select                                                  | <b>~</b>                |
| *4. Upload Medical Cert    | ificate issued by State/District N | Aedical Board Upload *pdf file size                     | chosen<br>less than 1MB |
| *5. Selection under Recr   | uitment notification               | Select 🕶                                                |                         |
| 6. Selection list rank     |                                    |                                                         |                         |
| *7. Select 5 Mandals of y  | your preference :                  |                                                         |                         |
| 1.Mandal                   | 2.Mandal                           | 3.Mandal                                                |                         |
| -Select-                   | ✓ -Select-                         | ✓ -Select-                                              | ~                       |
| 5.Mandal                   |                                    |                                                         |                         |
| Coloct                     |                                    |                                                         |                         |

| Transfer type*                      | District*                           | Transfer Grounds*                                                 |          |
|-------------------------------------|-------------------------------------|-------------------------------------------------------------------|----------|
| Within District ~                   | KRISHNA 🗸                           | Medical ~                                                         |          |
| *1. Upload NoDues certificate fro   | m MPDO/Municipal Commisioner        | Choose File No file chosen<br>Upload *pdf file size less than 1MB |          |
| *2. Select Relationship with Afflic | ted person                          | Select 🗸                                                          |          |
| *3. Select Type of Illness          |                                     | Select Self                                                       |          |
| *4. Upload Medical Certificate iss  | ued by State/District Medical Board | Dependent children<br>Dependent parents                           |          |
| *5. Selection under Recruitment n   | otification                         | Select 🗸                                                          |          |
| *6. Selection list rank             |                                     |                                                                   |          |
| *7. Select 5 Mandals of your prefe  | erence :                            |                                                                   |          |
| 1.Mandal                            | 2.Mandal                            | 3.Mandal                                                          | 4.Mandal |
| -Select-                            | -Select-                            | -Select-                                                          | -Select- |
| 5.Mandal                            |                                     |                                                                   |          |
| -Select-                            |                                     |                                                                   |          |
|                                     |                                     |                                                                   |          |

| Transfer type*                      | District*                           | Transfer Grounds*                                                 |          |
|-------------------------------------|-------------------------------------|-------------------------------------------------------------------|----------|
| Within District 🗸                   | KRISHNA 🗸                           | Medical 🗸                                                         |          |
| *1. Upload NoDues certificate fro   | m MPDO/Municipal Commisioner        | Choose File No file chosen<br>Upload *pdf file size less than 1MB |          |
| *2. Select Relationship with Afflic | ted person                          | Select 🗸                                                          |          |
| *3. Select Type of Illness          |                                     | Select                                                            |          |
| *4. Upload Medical Certificate iss  | ued by State/District Medical Board | Cancer<br>Heart Disease In 1MB                                    |          |
| *5. Selection under Recruitment r   | notification                        | Neuro Surgical operations<br>Kidney Transplantations              |          |
| *6. Selection list rank             |                                     | Bone TB                                                           |          |
| *7. Select 5 Mandals of your pref   | erence :                            |                                                                   |          |
| 1.Mandal                            | 2.Mandal                            | 3.Mandal                                                          | 4.Mandal |
| -Select-                            | -Select-                            | -Select-                                                          | -Select- |
| 5.Mandal                            |                                     |                                                                   |          |
| -Select-                            |                                     |                                                                   |          |

- If the functionary opted for the transfer grounds as medical following details need to be entered by the functionary.
- > Upload the no Due certificate from the MPDO/Municipal Commissioner
- > Select the affected person from the given menu
- > Select the type of illness from the given menu
- Upload the authorized Medical certificate issued by State/District Medial Board.
- > Select the Recruitment notification year.
- > Enter the rank.
- > Select the 5 Mandal's.
- > Select Preview and submit the details.

## $\succ$ 4) Widow.

| BANDI SAIRAM REDDY                                      | VRO                   |            | 14837802     | 1119036       | 58-VRO                                    | MALICIA                                                   | Tł | HONDUR   | YSR KADAPA |
|---------------------------------------------------------|-----------------------|------------|--------------|---------------|-------------------------------------------|-----------------------------------------------------------|----|----------|------------|
| Transfer type*                                          |                       | District*  |              |               | Transfer                                  | Grounds*                                                  |    |          |            |
| Within District                                         | ~                     | YSR KAD    | APA          | ~             | Widow                                     |                                                           | ~  |          |            |
| *1. Upload NoDues certifica<br>*2. Upload Husband Death | ate from<br>Certifica | MPDO/Mu    | ıncipal Comr | nisioner<br>l | Choose File<br>Jpload *pdt<br>Choose File | No file chosen<br>file size less than 1<br>No file chosen | ИB |          |            |
| *3. Selection under Recruit                             | ment no               | tification |              | s             | Jpload *pdf                               | file size less than 1N                                    | ИB |          |            |
| *5. Select 5 Mandals of you                             | r prefere             | ence :     |              |               |                                           |                                                           |    |          |            |
| 1.Mandal                                                | ;                     | 2.Mandal   |              |               | 3.Manda                                   |                                                           |    | 4.Mandal |            |
| -Select-                                                | ~                     | -Select-   |              | ~             | -Select                                   | -                                                         | ~  | -Select- |            |
| 5.Mandal                                                |                       |            |              |               |                                           |                                                           |    |          |            |
|                                                         |                       |            |              |               |                                           |                                                           |    |          |            |

## If the functionary s opts for the widow as a transfer ground the following details need to be entered by the functionary.

- > No Due certificate from the MPDO/Municipal Commissioner
- Death certificate of the demised person.
- Select the Recruitment notification year.
- Enter the rank of the selection list
- Select the 5 Mandal's.
- Select Preview and submit the details

## ➤ 4) Single Women.

| Employee Details                                                                                                    |                                |                                    |              |               |            |                         |             |               |
|----------------------------------------------------------------------------------------------------|--------------------------------|------------------------------------|--------------|---------------|------------|-------------------------|-------------|---------------|
| Employee Name                                                                                                    | Desi                           | gnation                            | CFMS ID      | Position      | ID         | Secertariat name        | Mandal Name | District Name |
| BANDI SAIRAM REDDY                                                                                                    | VRO                            |                                    | 14837802     | 1119036       | 8-VRO      | MALICIA                 | THONDUR     | YSR KADAPA    |
| Transfer type*                                                                                                    |                                | District*                          |              |               | Transfer   | Grounds*                |             |               |
| Within District                                                                                                    | ~                              | YSR KAI                            | DAPA         | ~             | Single     | Women                   | ~           |               |
| <ul> <li>*1. Upload NoDues certific</li> <li>*2. Selection under Recruit</li> <li>*3. Selection list rank</li> <li>*4. Select 5 Mandals of you</li> </ul> | ate fror<br>ment n<br>ır prefe | n MPDO/M<br>otification<br>rence : | luncipal Com | misioner<br>L | Jpload *pd | file size less than 1MI | 3           |               |
| 1.Mandal                                                                                                    |                                | 2.Mandal                           |              |               | 3.Manda    | I                       | 4. Mandal   |               |
| -Select-                                                                                                    | ~                              | -Select-                           |              | ~             | -Select    | -                       | ✓ -Select-  | ~             |
| 5.Mandal                                                                                                    |                                |                                    |              |               |            |                         |             |               |
|                                                                                                    |                                |                                    |              |               |            |                         |             |               |

If the functionary s opts for the Single Women as a transfer ground the following details need to be entered by the functionary.

- > No Due certificate from the MPDO/Municipal Commissioner
- Select the Recruitment notification year.
- Enter the rank of the selection list
- Select the 5 Mandal's.

Select Preview and submit the details.

#### **Transfer type: Inter District.**

- If the functionary wants to opt for the Inter district transfer, then the functionary needs to select the district of her/his choice. The Erstwhile district's only visible from the drop-down.
- > The Transfer grounds for inter district 1) Mutual 2) Spouse.

|                |                                                                                                    |                                             |                                                              |                     |            |                                                            |                                                  | (12)                                   |      |     | - |   |
|----------------|----------------------------------------------------------------------------------------------------|---------------------------------------------|--------------------------------------------------------------|---------------------|------------|------------------------------------------------------------|--------------------------------------------------|----------------------------------------|------|-----|---|---|
| ← C ▲          | Not secure   uat.gramawardsachivalayam                                                                                                    | .ap.gov.in/                                 | GSWSLMS/transferpreferance.a                                 | ispx                |            |                                                            |                                                  | A®                                     | 20 2 | A @ | 0 | [ |
|                | Grama-Ward                                                                                                    | Sach                                        | nivalayam                                                    |                     |            |                                                            | Sri.Y.S Jagan<br>Hon'ble Chief Minist            | n Mohan Reddy<br>ter Of Andhra Pradesh |      |     |   | Î |
|                | Dashboard 👻 My Profile 👻                                                                                                    | Proba                                       | tion Declaration 👻 My                                        | / Tasks 🗨           | Tag        | ging ANM/Mahila Police                                     | Approver 👻                                       | LO                                     | GOUT |     |   |   |
| District : YSR | Mandal : THONDUR                                                                                                    |                                             | -Select-<br>ANANTHAPUR                                       |                     |            | User : 11190368                                            | -VRO                                             |                                        |      |     |   |   |
|                | Employee Details                                                                                                    |                                             | CHITTOOR<br>EAST GODAVARI<br>GUNTUR<br>KRISHNA<br>KURNOOL    | F                   | Request    | t Application                                              |                                                  |                                        |      |     |   |   |
|                | Employee Name                                                                                                    | Desig                                       | PRAKASAM<br>SPSR NELLORE                                     |                     | n ID       | Secertariat name                                           | Mandal Name                                      | District Name                          |      |     |   | ÷ |
|                | BANDI SAIRAM REDDY                                                                                                    | VRO                                         | SRIKAKULAM<br>VISAKHAPATNAM                                  |                     | 68-VRO     | MALICIA                                                    | THONDUR                                          | YSR KADAPA                             |      |     |   | ÷ |
|                | Transfer type*                                                                                                    |                                             | VIZIANAGARAM<br>WEST GODAVARI                                |                     | Transfe    | r Grounds*                                                 |                                                  |                                        |      |     |   | ÷ |
|                | Inter District                                                                                                    | ~                                           | -Select-                                                     | ~                   | Mutu       | al                                                         | ~                                                |                                        |      |     |   | ÷ |
|                | *1. Upload NoDues certific<br>*2. Enter the CFMS ID of th<br>*3. Local cadre of the appl<br>*4. Selection under Recruit<br>*5. Selection list rank | ate from<br>ne employ<br>icant<br>tment not | MPDO/Muncipal Commi<br>yee with whom mutual tr<br>tification | sioner<br>ansfer is | s to be ma | Choose File No<br>Upload *pdf file<br>-Select-<br>Select ~ | o file chosen<br>e size less than 1MB<br>Preview |                                        |      |     |   |   |
|                | *6. I am willing to take the                                                                                                    | last rank                                   | below the last regular ca                                    | ndidate             | in my cat  | tegory                                                     |                                                  |                                        |      |     |   |   |

- > Upload the no-due certificate from the MPDO/Municipal Commissioner
- Enter the CFMS id of the person whom the functionary wants to opt the transfer.
- Select the Local cadre of the applicant (Local district of the Person)
- Select the Recruitment notification year.

- > Enter the rank of the selection list
- Tick the Consent & and click on preview and once the deatails are perfect then submit the details.

| Mandal : THONDUR                                                                                                    | Sec                                                                                                    | cretariat MALI                  | CIA        |                    | User : 11190368                                                                                                    | B-VRO                                                       |               |  |
|----------------------------------------------------------------------------------------------------|----------------------------------------------------------------------------------------------------|---------------------------------|------------|--------------------|----------------------------------------------------------------------------------------------------|-------------------------------------------------------------|---------------|--|
|                                                                                                    |                                                                                                    | Tra                             | ansfer Re  | equest /           | Application                                                                                                    |                                                             |               |  |
| Employee Details                                                                                                    |                                                                                                    |                                 |            |                    |                                                                                                    |                                                             |               |  |
| Employee Name                                                                                                    | Designation                                                                                                    | CFMS ID                         | Position I | ID                 | Secertariat name                                                                                                    | Mandal Name                                                 | District Name |  |
| BANDI SAIRAM REDDY                                                                                                    | VRO                                                                                                    | 14837802                        | 11190368   | B-VRO              | MALICIA                                                                                                    | THONDUR                                                     | YSR KADAPA    |  |
| Transfer type*                                                                                                    | District*                                                                                                    |                                 |            | Transfer G         | Grounds*                                                                                                    |                                                             |               |  |
| Inter District                                                                                                    | ✓ -Select-                                                                                                    | -                               | ~          | -Select-           |                                                                                                    | ~                                                           |               |  |
|                                                                                                    |                                                                                                    |                                 |            | -Select-           |                                                                                                    |                                                             |               |  |
|                                                                                                    |                                                                                                    |                                 |            | Mutual             |                                                                                                    |                                                             |               |  |
|                                                                                                    |                                                                                                    |                                 |            | Spouse             |                                                                                                    |                                                             |               |  |
| *1. Upload NoDues cer                                                                                                    | rtificate from MPDO/                                                                                                    | Muncipal Comm                   | nisioner   |                    | Thoose File No file cho:<br>Jpload <mark>*pdf file size less</mark>                                                                                                    | sen<br>s than 1MB                                           |               |  |
| *1. Upload NoDues cer<br>*2. Enter the UID of th                                                                                                    | rtificate from MPDO/<br>e spouse                                                                                                    | Muncipal Comm                   | nisioner   |                    | Thoose File No file cho:<br>Jpload <sup>*</sup> pdf file size less                                                                                                    | sen<br>s than 1MB                                           |               |  |
| *1. Upload NoDues cer<br>*2. Enter the UID of th<br>*3. Select type of emp                                                                                                    | rtificate from MPDO/<br>e spouse<br>loyee                                                                                                    | Muncipal Comm                   | nisioner   |                    | Choose File No file cho:<br>Jpload *pdf file size less<br>elect *                                                                                                    | sen<br>s than 1MB                                           |               |  |
| *1. Upload NoDues cer<br>*2. Enter the UID of th<br>*3. Select type of emp<br>*4. Select Department<br>*5. Enter following def                                                                                                    | rtificate from MPDO/<br>e spouse<br>loyee<br>/Organization<br>tails of the Spouse                                                                                                    | Muncipal Comm                   | nisioner   | C<br>L<br>Si<br>Si | Thoose File No file cho:<br>Jpload <sup>•</sup> pdf file size lest<br>elect <b>~</b><br>elect                                                                                                    | sen<br>s than 1MB<br>                                       |               |  |
| *1. Upload NoDues cei<br>*2. Enter the UID of th<br>*3. Select type of emp<br>*4. Select Department<br>*5. Enter following det<br>*5.1. Name                                                                                                    | rtificate from MPDO/<br>e spouse<br>loyee<br>/Organization<br>tails of the Spouse                                                                                                    | Muncipal Comm                   | nisioner   | C<br>L<br>S<br>S   | Choose File No file cho:<br>Jpload *pdf file size les:<br>elect ~                                                                                                    | sen<br>s than 1MB                                           |               |  |
| *1. Upload NoDues cet<br>*2. Enter the UID of th<br>*3. Select type of emp<br>*4. Select Department<br>*5. Enter following det<br>*5.1. Name<br>*5.2. Employee ID                                                                                                    | rtificate from MPDO/<br>e spouse<br>loyee<br>/Organization<br>tails of the Spouse                                                                                                    | Muncipal Comm                   | nisioner   | C<br>L<br>S<br>S   | Choose File No file cho:<br>Jpload *pdf file size les:<br>elect ×                                                                                                    | sen<br>s than 1MB                                           |               |  |
| *1. Upload NoDues cer<br>*2. Enter the UID of th<br>*3. Select type of emp<br>*4. Select Department<br>*5. Enter following der<br>*5.1. Name<br>*5.2. Employee ID<br>*5.3. Designation                                                                                                    | rtificate from MPDO/<br>e spouse<br>loyee<br>/Organization<br>tails of the Spouse                                                                                                    | Muncipal Comm                   | nisioner   | C<br>L<br>S<br>S   | Choose File No file cho:<br>Jpload <sup>*</sup> pdf file size less<br>elect <b>~</b><br>elect                                                                                                    | sen<br>s than 1MB                                           |               |  |
| *1. Upload NoDues cer<br>*2. Enter the UID of th<br>*3. Select type of emp<br>*4. Select Department<br>*5. Enter following det<br>*5.1. Name<br>*5.2. Employee ID<br>*5.3. Designation<br>*5.4. Working Location                                                                                                    | rtificate from MPDO/<br>e spouse<br>loyee<br>/Organization<br>tails of the Spouse<br>n (Enter near by Secre                                                                             | Muncipal Comm<br>national code) | nisioner   | C<br>L<br>S<br>S   | Choose File No file cho:<br>Jpload *pdf file size les:<br>elect ~                                                                                                    | sen<br>s than 1MB                                           |               |  |
| *1. Upload NoDues cet<br>*2. Enter the UID of th<br>*3. Select type of emp<br>*4. Select Department<br>*5. Enter following det<br>*5.1. Name<br>*5.2. Employee ID<br>*5.3. Designation<br>*5.4. Working Location<br>*6. Upload Employer a                                                                                                    | rtificate from MPDO/<br>e spouse<br>loyee<br>/Organization<br>tails of the Spouse<br>n (Enter near by Secre<br>uthorization letter                                                      | Muncipal Comm<br>etariat code)  | nisioner   |                    | Choose File No file cho:                                                                                                    | sen s than 1MB sen sen sen sen                              |               |  |
| <ul> <li>*1. Upload NoDues cei</li> <li>*2. Enter the UID of th</li> <li>*3. Select type of emp</li> <li>*4. Select Department,</li> <li>*5. Enter following det</li> <li>*5.1. Name</li> <li>*5.2. Employee ID</li> <li>*5.3. Designation</li> <li>*5.4. Working Location</li> <li>*6. Upload Employer a</li> <li>*7. Upload Marriage 6</li> </ul>                                                                                                    | rtificate from MPDO/<br>e spouse<br>loyee<br>/Organization<br>tails of the Spouse<br>n (Enter near by Secre<br>uthorization letter<br>ertificate                                        | Muncipal Comm                   | nisioner   |                    | Choose File No file cho:                                                                                                    | sen<br>s than 1MB<br>sen<br>s than 1MB<br>sen               |               |  |
| <ul> <li>*1. Upload NoDues cet</li> <li>*2. Enter the UID of th</li> <li>*3. Select type of emp</li> <li>*4. Select Department</li> <li>*5. Enter following det</li> <li>*5.1. Name</li> <li>*5.2. Employee ID</li> <li>*5.3. Designation</li> <li>*5.4. Working Location</li> <li>*6. Upload Employer a</li> <li>*7. Upload Marriage C</li> <li>*8. Local and a sinitian</li> </ul>                                                                    | rtificate from MPDO/<br>e spouse<br>loyee<br>/Organization<br>tails of the Spouse<br>n (Enter near by Secre<br>uthorization letter<br>ertificate                                        | Muncipal Comm                   | nisioner   |                    | Choose File No file cho:                                                                                                    | sen<br>s than 1MB<br>s than 1MB<br>s than 1MB<br>s than 1MB |               |  |
| <ul> <li>*1. Upload NoDues cet</li> <li>*2. Enter the UID of th</li> <li>*3. Select type of emp</li> <li>*4. Select Department</li> <li>*5. Enter following det</li> <li>*5.1. Name</li> <li>*5.2. Employee ID</li> <li>*5.3. Designation</li> <li>*5.4. Working Location</li> <li>*6. Upload Employer a</li> <li>*7. Upload Marriage C</li> <li>*8. Local cadre of the a</li> <li>*9. Selection under Pa</li> </ul>                                    | rtificate from MPDO/<br>e spouse<br>loyee<br>/Organization<br>tails of the Spouse<br>n (Enter near by Secre<br>uthorization letter<br>ertificate<br>applicant                           | 'Muncipal Comm<br>etariat code) | nisioner   |                    | Choose File No file cho:<br>Jpload *pdf file size less<br>elect<br>elect<br>elect<br>Choose File No file cho:<br>Jpload *pdf file size less<br>Choose File No file cho:<br>Jpload *pdf file size less<br>Select<br>Select<br>elect<br>Select<br>Select | sen<br>s than 1MB<br>sen<br>s than 1MB<br>sen<br>s than 1MB |               |  |
| <ul> <li>*1. Upload NoDues cet</li> <li>*2. Enter the UID of th</li> <li>*3. Select type of emp</li> <li>*4. Select Department,</li> <li>*5. Enter following det</li> <li>*5.1. Name</li> <li>*5.2. Employee ID</li> <li>*5.3. Designation</li> <li>*5.4. Working Location</li> <li>*6. Upload Employer a</li> <li>*7. Upload Marriage C</li> <li>*8. Local cadre of the a</li> <li>*9. Selection under Re</li> <li>*10. Selection list rank</li> </ul> | rtificate from MPDO/<br>e spouse<br>loyee<br>/Organization<br>tails of the Spouse<br>n (Enter near by Secre<br>uthorization letter<br>ertificate<br>applicant<br>cruitment notification | Muncipal Comm<br>etariat code)  | nisioner   |                    | Choose File No file cho:<br>Jpload *pdf file size less<br>elect<br>elect<br>elect<br>incose File No file cho:<br>Jpload *pdf file size less<br>Choose File No file cho:<br>Jpload *pdf file size less<br>Select<br>elect<br>elect                                                                                                    | sen<br>s than 1MB<br>sen<br>s than 1MB<br>sen<br>s than 1MB |               |  |

| ADDANKI - U<br>ARDHAVEEDU - R        | letter               |                 | Choose             | File No file chosen                                 |   |
|--------------------------------------|----------------------|-----------------|--------------------|-----------------------------------------------------|---|
| BALLIKURAVA - R<br>BESTAVARIPETA - R | letter               |                 | Upload             | *pdf file size less than 1MB<br>File No file chosen |   |
| CHEEMAKURTHY - U<br>CHIMAKURTHY - R  |                      |                 | Upload             | *pdf file size less than 1MB                        |   |
| CHINAGANJAM - R<br>CHIRALA - R       | tification           |                 | -Select ~          | · · · · · · · · · · · · · · · · · · ·               |   |
| CSPURAM - R                          |                      |                 |                    |                                                     |   |
| DARSI - R<br>DONAKONDA - R           |                      |                 | -Select-           | ~                                                   |   |
| DORNALA - R<br>GIDDALUR - R          | elow the last regula | ar candidate in | my category $\Box$ |                                                     |   |
| GIDDALUR - U<br>GUDLURU - R          | rence :              |                 |                    |                                                     |   |
| HMPADU - R                           | 2.Mandal             |                 | 3.Mandal           | 4.Mandal                                            |   |
| -Select-                             | ✓ -Select-           | ~               | -Select-           | ∽ -Select-                                          | ~ |
| 5. Mandal                            |                      |                 |                    |                                                     |   |
| -Select-                             | ~                    |                 |                    |                                                     |   |

- Once the functionary opted for the Spouse option they need to enter the following details.
- Upload the no Due certificate from MPDO/Municipal Commissioner
- Enter the Aadhar Number of the Spouse
- Select the type of employee A) State B) Central C) PSU's.
- Select the Department/Organisation from the given dropdown.
- Name Of the Spouse
- > Employee id of the spouse.
- Designation of the Spouse
- Working location (Enter nearby Secretariate code)
- Upload the employer authorization letter belongings to the spouse
- Upload marriage certificate copy
- Select the Local cadre of the applicant (Local district of the person)
- Select the Year of notification.
- Enter the selection rank.
- Local cadre of the Spouse( Select the District of the spouse)
- Tick mark the consent
- Select the 5 Mandal's of the Functioanry preference.